# Scissortail STITCHES

## #51288 6 DESIGNS

On the Go Luggage Tags

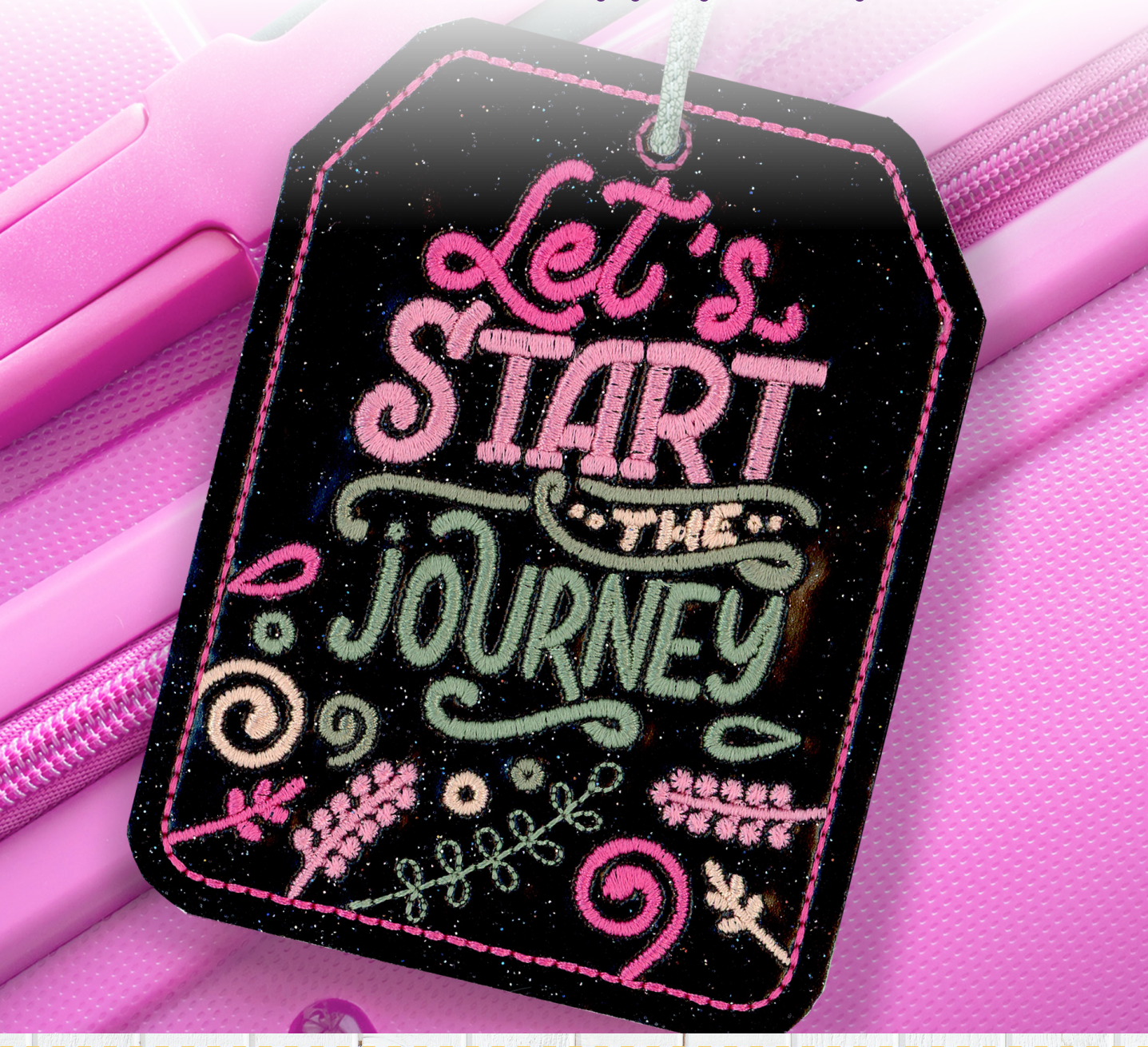

It is a violation of Copyright law to make and distribute copies of electronic designs or artwork. Electronic designs are licensed to the original purchaser for use at one location. ©2022 OESD, LLC. All rights reserved.

# MATERIALS

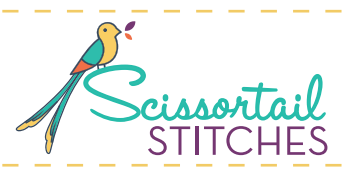

### Isacord Thread Colors

1760 Twine2152 Heather Pink2520 Garden Rose

2905 Iris Blue3030 Amethyst3620 Marine Blue

3951 Azure Blue5542 Garden Moss5552 Palm Leaf

\* Project instructions included after design list.

Note: One spool of 1000 meter thread is adequate for the project unless otherwise noted.

### **Table of Contents**

Interactive Menu Click to Navigate

| Designs             | 03 |
|---------------------|----|
| Collection Supplies | 09 |
| Embroidery          | 10 |
| Punch Tool Guide    | 13 |
|                     |    |

# DESIGNS

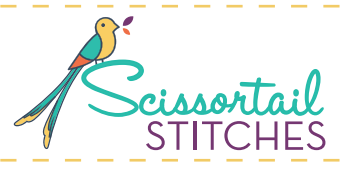

Note: Some designs in this collection may have been created using unique special stitches and/or techniques. To preserve design integrity when rescaling or rotating designs in your software, always rescale or rotate designs using the handles directly on-screen.

#### FABRIC REQUIRED

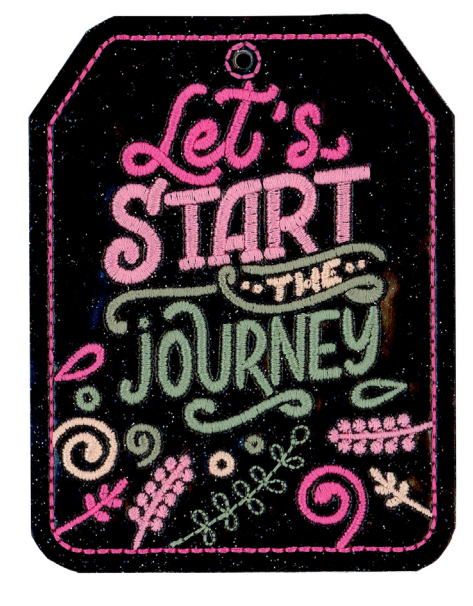

#### 51288-01 Let's Start the Journey Luggage Tag

THE REPORT OF THE STREET OF THE PARTY OF THE PARTY OF T

| Size Inches:     | Size       | mm:      | Stitch Count: |
|------------------|------------|----------|---------------|
| 4.85 X 3.66 in.  | 123.1 X    | 92.9 mm  | 11621 St.     |
| 1. Front Fabric  | Placemen   | t Stitch | 2520          |
| 2. Front Fabric  | Tackdown   |          | 2520          |
| 3. Sage Green    | Detail     |          | 5542          |
| 4. Light Olive C | Green Deta | il       | 5552          |
| 5. Mauve Deta    | il         |          | 2152          |
| 6. Tan Detail    |            |          | 1760          |
| 7. Pink Detail   |            |          | 2520          |
| 8. Back Fabric   | Tackdown   |          | 2520          |
| 9. Clear Vinyl   | Fackdown   |          | 2520          |
| 10. Tag Cut Line | <b>.</b>   |          | 2520          |

### FABRIC REQUIRED

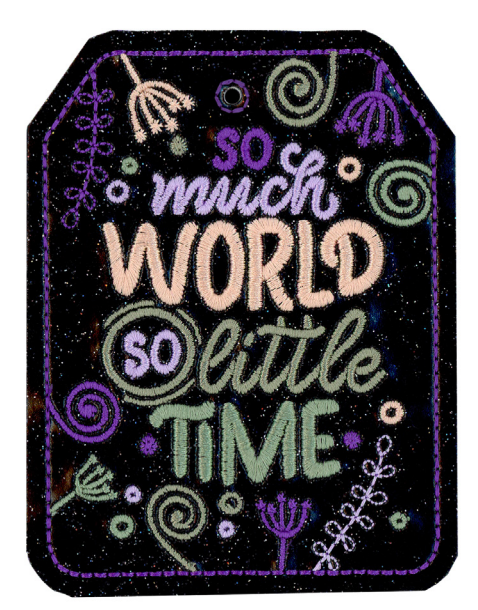

### 51288-02 So Much World So Little Time Luggage Tag

| Size Inches:                                                               | Size mm:                     | Stitch Count: |
|----------------------------------------------------------------------------|------------------------------|---------------|
| 4.85 X 3.66 in.                                                            | 123.1 X 92.9 mm              | 13648 St.     |
| <ol> <li>Front Fabric</li> <li>Front Fabric</li> <li>Tan Detail</li> </ol> | Placement Stitch<br>Tackdown |               |
| 4. Sage Green                                                              | Detail                       |               |
| <ul> <li>5. Light Olive O</li> <li>6. Iris Blue Det</li> </ul>             | Green Detail<br>ail          |               |
| 7. Amethyst De                                                             | etail                        |               |
| <ul> <li>8. Back Fabric</li> <li>9. Clear Vinyl 1</li> </ul>               | Tackdown<br>ackdown          |               |
| 10. Tag Cut Line                                                           |                              | 2905          |

# DESIGNS

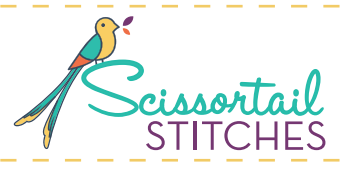

Note: Some designs in this collection may have been created using unique special stitches and/or techniques. To preserve design integrity when rescaling or rotating designs in your software, always rescale or rotate designs using the handles directly on-screen.

#### FABRIC REQUIRED

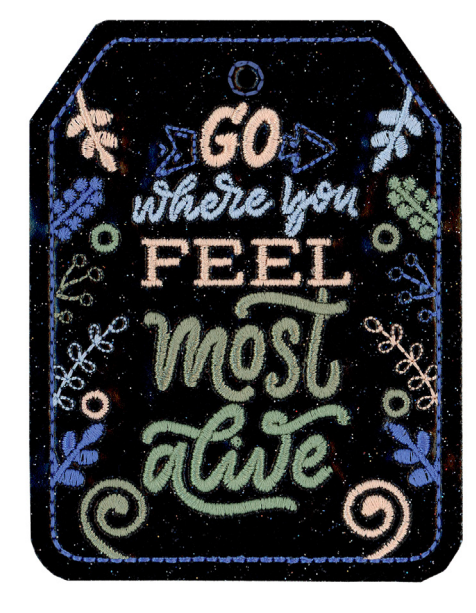

#### 51288-03 Go Where You Feel Most Alive Luggage Tag

CONTRACTOR OF THE OWNER OF THE OWNER OF THE OWNER OF THE OWNER OF THE OWNER OF THE OWNER OF THE OWNER OWNER OWNE

| Size Inches:     | Size       | mm:      | Stitch Count: |
|------------------|------------|----------|---------------|
| 4.85 X 3.66 in.  | 123.1 X    | 92.9 mm  | 12145 St.     |
| 1. Front Fabric  | Placemen   | t Stitch |               |
| 3 Azure Blue I   | Detail     |          |               |
| 4. Light Olive ( | Green Deta | il       | 5552          |
| 5. Sage Green    | Detail     |          | 5542          |
| 6. Marine Blue   | Detail     |          |               |
| 7. Tan Detail    |            |          | 1760          |
| 8. Back Fabric   | Tackdown   |          | 3620          |
| 9. Clear Vinyl   | Fackdown   |          | 3620          |
| 10. Tag Cut Line | Э          |          | 3620          |

### FABRIC REQUIRED

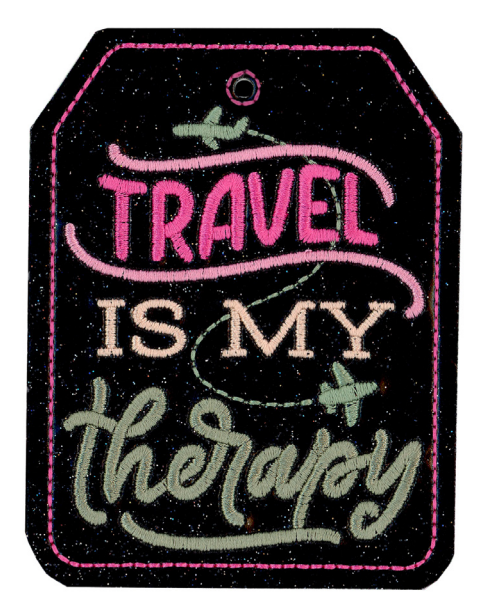

### 51288-04 Travel Is My Therapy Luggage Tag

| Size Inches:     | Size mm:         | Stitch Count: |
|------------------|------------------|---------------|
| 4.85 X 3.66 in.  | 123.1 X 92.9 mm  | 9162 St.      |
| 1. Front Fabric  | Placement Stitch |               |
| 2. Front Fabric  | Tackdown         | 2520          |
| 3. Sage Green    | Detail           | 5542          |
| 4. Tan Detail    |                  | 1760          |
| 5. Pink Detail   |                  | 2520          |
| 6. Mauve Deta    | il               | 2152          |
| 7. Light Olive C | Green Detail     | 5552          |
| 8. Back Fabric   | Tackdown         | 2520          |
| 9. Clear Vinyl 🛛 | Fackdown         | 2520          |
| 10. Tag Cut Line | )                |               |

# DESIGNS

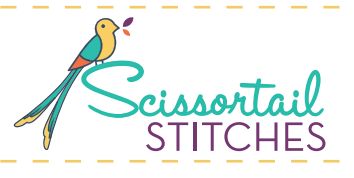

Note: Some designs in this collection may have been created using unique special stitches and/or techniques. To preserve design integrity when rescaling or rotating designs in your software, always rescale or rotate designs using the handles directly on-screen.

#### FABRIC REQUIRED

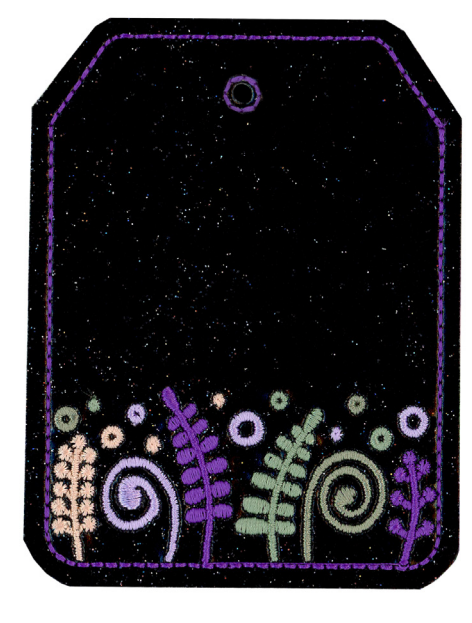

#### 51288-05 Flower Border Luggage Tag

RECEIVERSERVES STRUCTURE FOR A RESIDENCE FOR A

| Size Inches:     | Size       | mm:      | Stitch Count: |
|------------------|------------|----------|---------------|
| 4.85 X 3.66 in.  | 123.1 X    | 92.9 mm  | 5850 St.      |
| 1. Front Fabric  | Placement  | t Stitch |               |
| 3. Iris Blue Def | ail        |          |               |
| 4. Tan Detail    |            |          | 1760          |
| 5. Sage Green    | Detail     |          | 5542          |
| 6. Amethyst De   | etail      |          | 3030          |
| 7. Light Olive ( | Green Deta | il       | 5552          |
| 8. Back Fabric   | Tackdown   |          | 2905          |
| 9. Clear Vinyl   | Fackdown   |          |               |
| 10. Tag Cut Line | 9          |          |               |
|                  |            |          |               |

### FABRIC REQUIRED

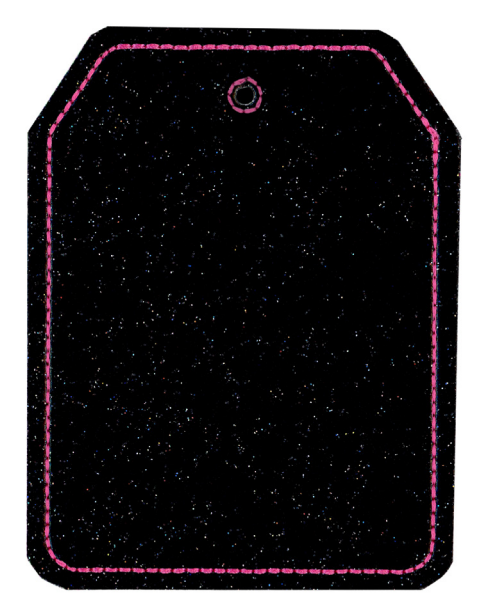

### 51288-06 Blank Luggage Tag

| Size Inches:    | Size mm:         | Stitch Count: |
|-----------------|------------------|---------------|
| 4.85 X 3.66 in. | 123.1 X 92.9 mm  | 1373 St.      |
| 1. Front Fabric | Placement Stitch | 2520          |
| 2. Front Fabric | Tackdown         | 2520          |
| 3. Back Fabric  | Tackdown         | 2520          |
| 4. Clear Vinyl  | Tackdown         |               |
| 5. Tag Cut Line | Э                | 2520          |

# SUPPLIES

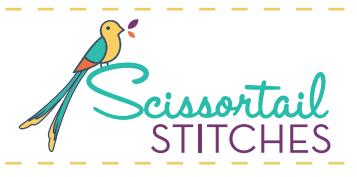

### Stabilizers

- OESD Light Weight TearAway
- OESD StabilStick CutAway

### **Fabrics/Textiles**

- 5.75" x 4.75" OESD Luxe Sparkle Vinyl Black
- 5.75" x 4.75" Quilter's cotton fabric
- 5.75" x 4.75" OESD Clear Vinyl
- 1/4" x 10" long Ribbon (1)

Note: Fabric sizes are estimates and may result in overage.

### Notion & Tools

- OESD Expert Embroidery Tape TearAway
- OESD Perfect Punch Tool
- 505 Temporary Spray Adhesive

### **Isacord Thread Colors**

• Per thread chart

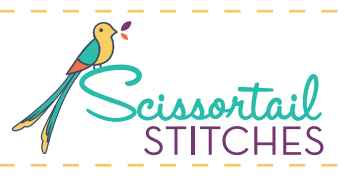

### **General Instructions**

The instructions, included in the collection, are general instructions. For demonstration purposes, a sample design that best demonstrates the technique is shown.

Fabric and thread requirements will vary by design, but the general technique is the same.

Note: Some thread colors in instructions have been changed or digitally enhanced for better visibility.

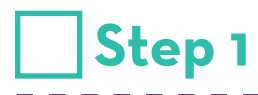

• Adhere one layer of StabilStick CutAway to the wrong side of the quilter's cotton fabric, to provide stiffness to the finished tag.

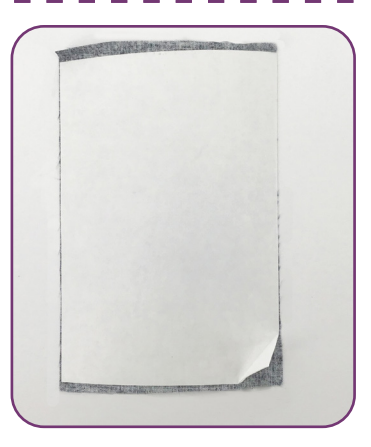

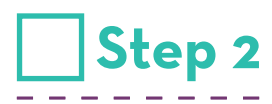

• Hoop one layer of Light Weight TearAway.

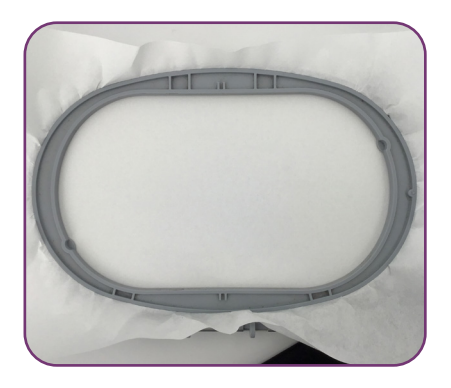

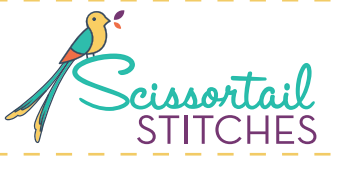

## Step 3

- Load selected design into the machine.
- Example design is 51288-03.
- Thread the machine per the thread chart.
- Place hoop on the machine.
- Stitch Machine Step 1, Front Fabric Placement Stitch.

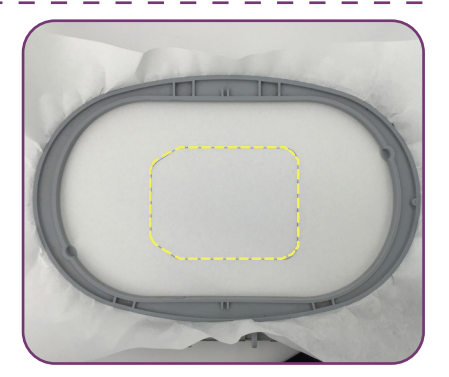

## 🗌 Step 4

- Remove the hoop from the machine, but NOT the project from the hoop.
- Lay the hoop on a flat surface.
- Spray the back of the vinyl piece with 505 Temporary Spray Adhesive.
- · Completely cover the placement stitch with the prepared vinyl.

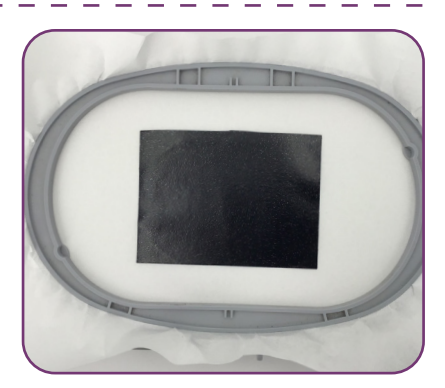

## Step 5

 Return the hoop to the machine and stitch Machine Step 2, Front Fabric Tackdown.

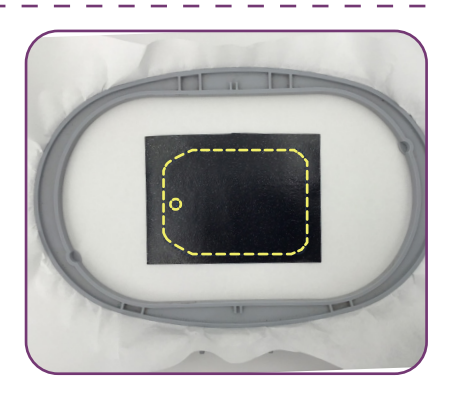

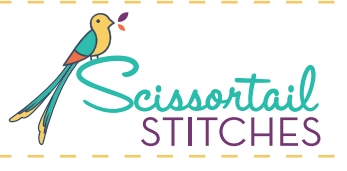

## Step 6

- Continue stitching Machine Steps 3 7.
- Note: Stop before the Back Fabric Tackdown Stitch.

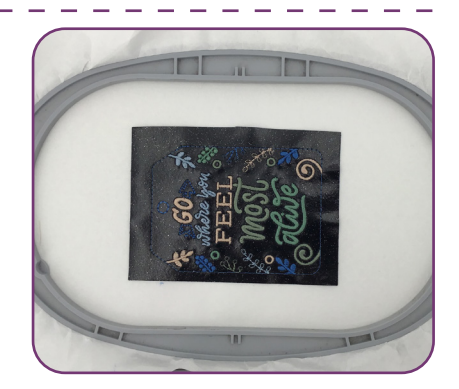

## Step 7

- Remove the hoop from the machine, but NOT the project from the hoop. Lay the hoop on a flat surface.
- Turn the hoop over and place the prepared fabric, right side up, completely covering the placement stitch.
- Carefully tape corners to secure. Avoid pushing too hard on the stabilizer to prevent it from dislodging from the hoop.

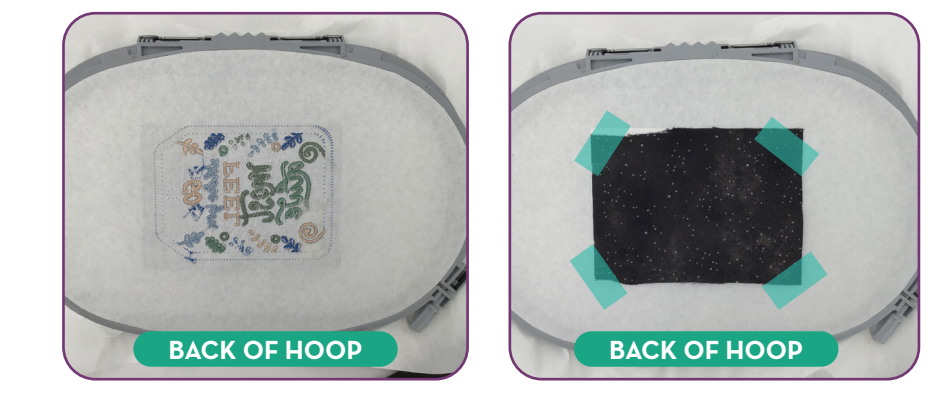

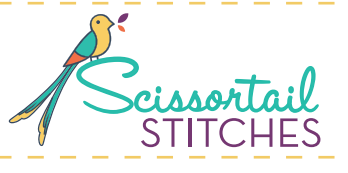

## Step 8

- Return the hoop to the machine.
- Stitch Machine Step 8, Back Fabric Tackdown. Match the bobbin thread to the upper thread.

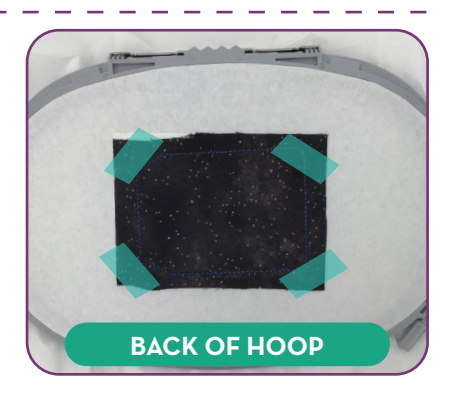

## Step 9

- Remove the hoop from the machine, but NOT the project from the hoop. Lay the hoop on a flat surface.
- Turn the hoop over and place the clear vinyl, completely covering the placement stitch.
- Carefully tape corners to secure. Avoid pushing too hard on the stabilizer to prevent it from dislodging from the hoop.
- Note: Only apply tape to the corners of the clear vinyl.

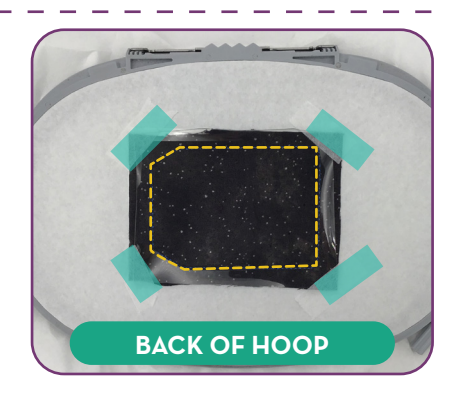

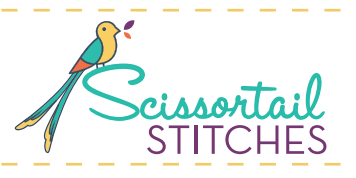

CHARSON CONTRACTOR

111513

## Step 10

- Return the hoop to the machine.
- With matching bobbin thread, stitch Machine Steps 9 10 per the thread chart.

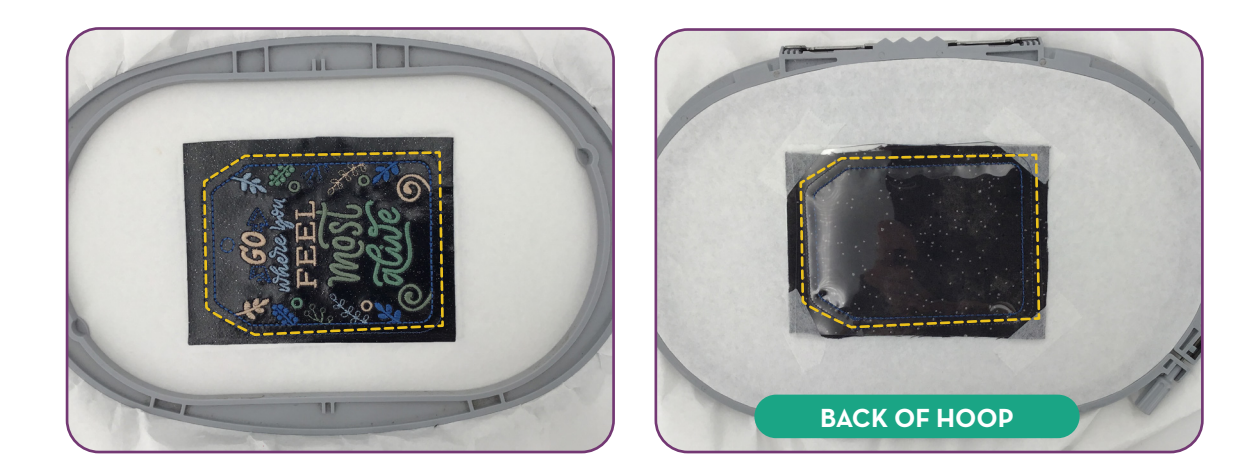

## Step 11

• When the design is complete, remove the project from the hoop and tear away stabilizer. Trim the design slightly inside the Tag Cut Line.

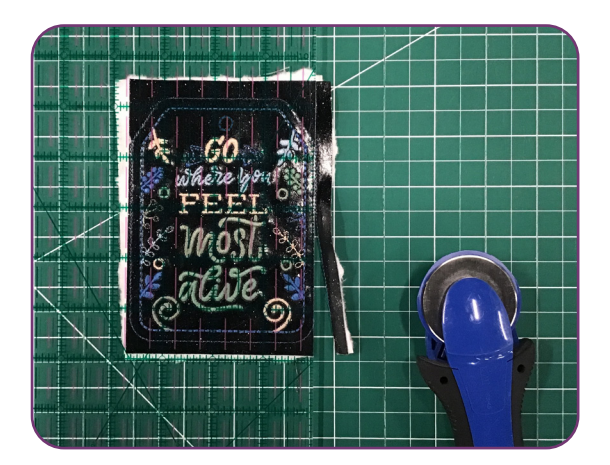

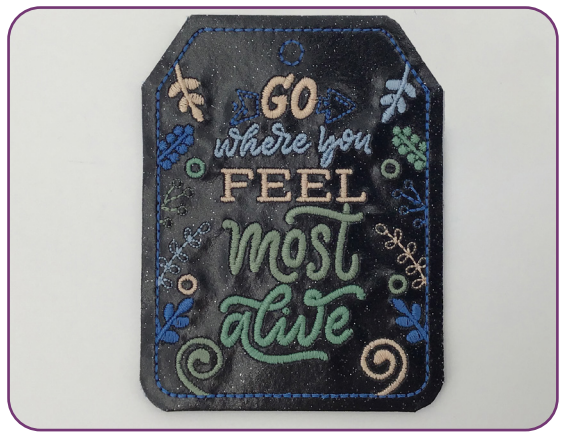

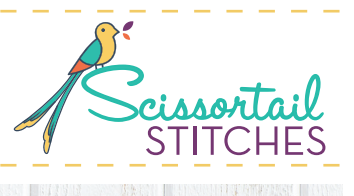

0.0012

## Step 12

Using the OESD Perfect Punch Tool fitted with the 4mm tip, punch a hole through the eyelet.

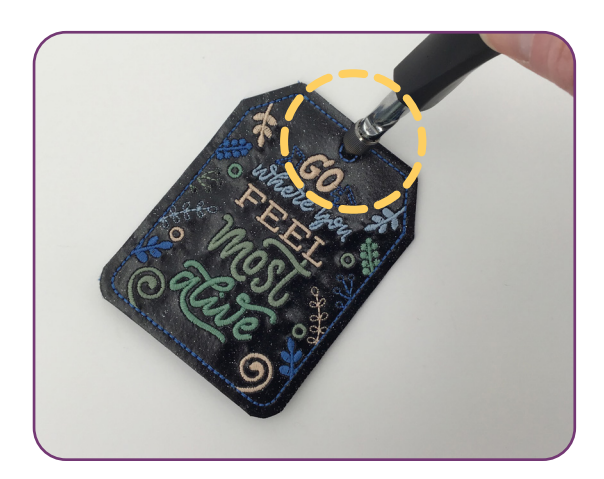

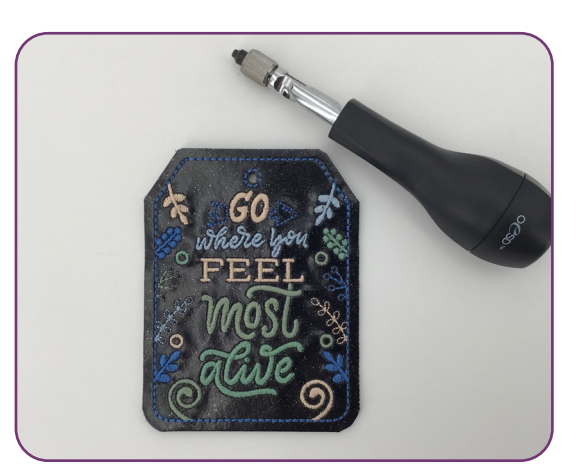

## Step 13

 Insert card in the back of tag and secure in place by tying a ribbon through the punched hole. The tag is now complete!

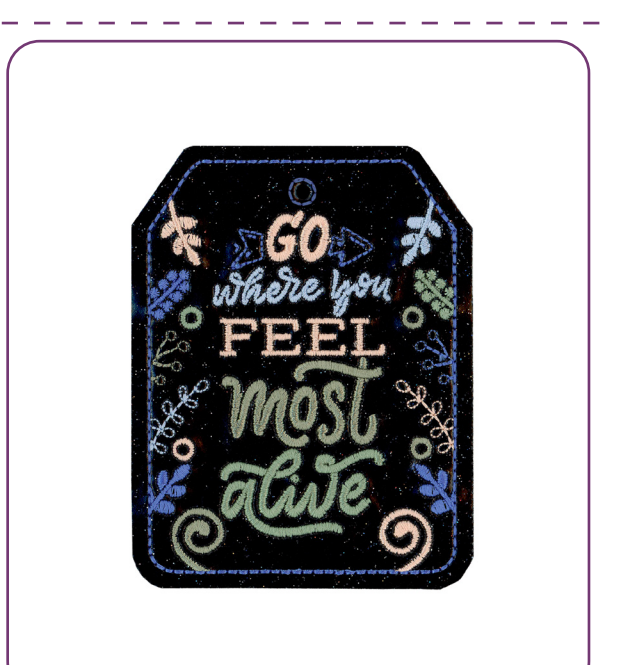

# PUNCH TOOL GUIDES

10.13

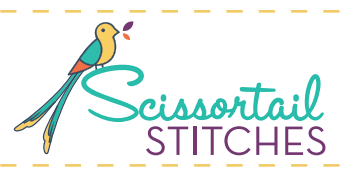

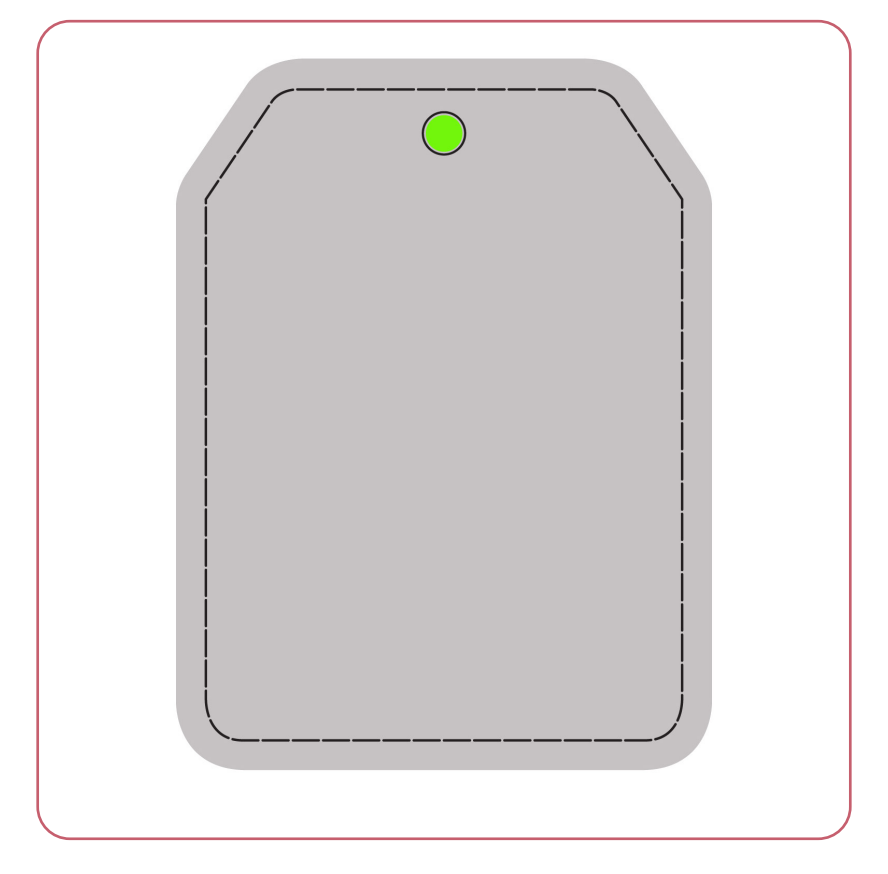

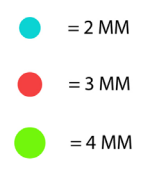

STRANG DESIS

It is a violation of Copyright law to make and distribute copies of electronic designs or artwork. Electronic designs are licensed to the original purchaser for use at one location. ©2022 OESD, LLC. All rights reserved.